ADMINISTRATOR GUIDE

# AI-Powered Call Analytics Platform

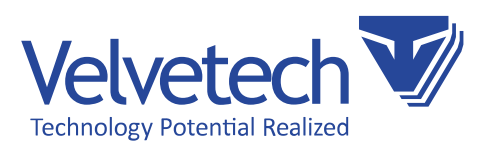

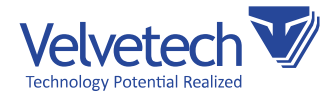

### Creatio integration with AI-Powered Call Analytics Platform

#### **About Creatio**

Creatio (formerly bpm'online) is a leading low-code, process automation and CRM company. It has been highly recognized as a market leader by key industry analysts. Creatio's intelligent platform accelerates sales, marketing, service and operations for thousands of customers and hundreds of partners worldwide. The mission of Creatio is to help companies ACCELERATE!

#### **About RingCentral**

RingCentral, Inc. (NYSE: RNG) is a leading provider of global enterprise cloud communications and collaboration solutions. More flexible and cost-effective than legacy on-premises systems, RingCentral empowers modern mobile and distributed workforces to communicate, collaborate, and connect from any location, on any device and via any mode.

#### About KAZOO VoIP

KAZOO is an open-source, highly scalable software platform designed to provide carrier-grade VoIP switch functions and features. Developers, system administrators, and telecom engineers can build flexible, reliable telecom services using the extensive KAZOO APIs.

#### **AI-Powered Call Analytics Platform**

Call Analytics Platform will dramatically improve your call center efficiency. The Artificial Intelligence component automatically transcribes and analyzes your agents' calls, identifying preset key events, such as greetings. The dashboard with aggregated stats on all the calls provides your managers with the insights allowing them to step up your call center operations: from training a new agent to supercharging marketing campaigns across the offices. Call Analytics Platform works in tandem with RingCentral or KAZOO telephony, automatically scrutinizing all inbound and outbound calls.

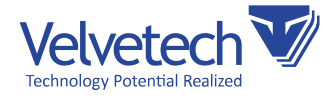

Call Analytics Platform turns every call into an actionable piece of data and makes it available at a glance for your call center managers so that they can find the areas for improvement.

- Elevate your Sales, Customer Engagement, and Customer Service experience.
- Control calls quality with automatic call scoring.
- Smooth out onboarding and training of new employees.
- Refine marketing campaigns.

#### Key Features:

- Al-generated call transcripts with dialog visualization, agent/customer identification, timestamps, etc. Each agent's and customer's remark can be played individually, and the whole transcript can be exported to a Word file or copied to the clipboard.
- Calls auto-scoring based on preset criteria, such as account verification or contact details confirmation. The AI component tracks whether a sales rep followed all the steps of a script during a call. A manager can also highlight specific skills used by the agent during the call.
- Call details, including call duration, agent/customer talk time, on-hold time, and time to connect.
- Dashboard with statistics on all calls, grouped by marketing campaigns and accounts, showing conversion rates, top skills, and the overall number of calls.

**NOTE:** Install RingCentral and KAZOO VoIP Connector for Creatio together with Call Analytics Platform to equip your agents and managers with a built-in dialer, backed by KAZOO or RingCentral telephony, https://marketplace.creatio.com/app/ringcentral-and-kazoo-voipconnector-creatio.

#### **Velvetech Contact**

E-mail: info@velvetech.com Phone: 847.559.0864

#### Versions of Creatio that support the Platform

Creatio 7.12 and up

& 847.559.0864

www.velvetech.com info@velvetech.com

🛇 601 Skokie Blvd., Suite 105, Northbrook, IL

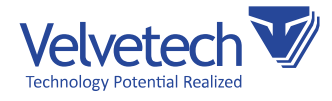

### **Table of Contents**

| Creatio integration with AI-Powered Call Analytics Platform        |    |
|--------------------------------------------------------------------|----|
| About Creatio                                                      |    |
| About RingCentral                                                  |    |
| About KAZOO VoIP                                                   | 2  |
| AI-Powered Call Analytics Platform                                 |    |
| Velvetech Contact                                                  |    |
| Versions of Creatio that support the Platform                      |    |
| Setting up integration with the AI-Powered Call Analytics Platform |    |
| Prerequisites                                                      |    |
| Provide Kazoo settings to Velvetech                                |    |
| Installation process                                               |    |
| Setting up integration                                             |    |
| Setting up RingCentral                                             | 16 |
| Setting up Kazoo                                                   |    |
| Using License                                                      |    |
| Use AI-Powered Call Analytics Platform                             | 20 |

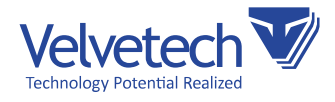

### Setting up integration with the AI-Powered Call Analytics Platform

#### Prerequisites

- Admin access to Creatio instance to install the app.
- An active account in Creatio marketplace (https://marketplace.creatio.com/).
- Paid licenses to use the platform.
  - If you have paid for the licenses, Velvetech will provide each client personally with the System Settings needed for the application to work. These settings will be described in the section Setting up integration.
  - If you have paid for the licenses, Velvetech will provide the client personally with the credentials needed to view the "Transcript" tab of the Call object. These credentials will be described in the section Setting up integration.

#### Provide Kazoo settings to Velvetech

For the AI-Powered Call Analytics Platform to work, you should provide Kazoo settings to Velvetech. This will allow Velvetech to access your call recordings for further processing.

1. Login to your Kazoo Monster UI as administrator.

| your@admin.user   |                  |
|-------------------|------------------|
| Password          |                  |
| ****              |                  |
| Account Name      |                  |
| your_account_name |                  |
| Remember me       | Forgot your info |
|                   |                  |

601 Skokie Blvd., Suite 105, Northbrook, IL

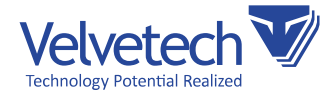

| DEFAULT APP<br>Having a default app allows you to<br>dive straight into that app once you<br>are signed in. |          |            |         |           | Your Apps |
|----------------------------------------------------------------------------------------------------|----------|------------|---------|-----------|-----------|
| SmartPBX                                                                                                    | SmartPBX | Voicemails | Numbers | Callflows |           |
| <b>Q</b> þearch Apps                                                                                        |          |            |         |           |           |
| SMARTPBX<br>Hosted PBX gives you full control to<br>set up and manage office phone<br>system.               |          |            |         |           |           |

3. Navigate to SmartPBX -> Users and click on "Add User".

| 🚳 Smart PBX         |                |            |               |         |               |  | ¢ C | Ļ | ۲ |
|---------------------|----------------|------------|---------------|---------|---------------|--|-----|---|---|
| 🧭 Dashboard         | Total Users 87 | b<br>User  |               | Q       | Search        |  |     |   |   |
| <b>WIII</b> Numbers | Users Settings | Extensions | Phone Numbers | Devices | User Features |  |     |   |   |
| ម៉ា Users           | 💑 acc Admin    | None       | None          | None    | None          |  |     |   |   |
| 📽 Groups            | 4              | None       | None          |         | None          |  |     |   |   |
| 🍘 Main Number       | <b>A</b>       | None       | None          |         | None          |  |     |   |   |
|                     | ۵              | None       | None          |         | None          |  |     |   |   |

& 847.559.0864

www.velvetech.com info@velvetech.com

O 601 Skokie Blvd., Suite 105, Northbrook, IL

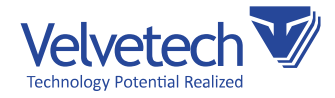

4. Create a user, remember the email used for login and the password.

| Smart PBX         | Add User and Device                                                                                     | × |               |  |
|-------------------|----------------------------------------------------------------------------------------------------|---|---------------|--|
| (🕅 Dashboard      | Create User                                                                                             |   | Q Search      |  |
| III Numbers       | First Name Email used for Login BPM a@a.com Last Name Password                                          |   | User Features |  |
| ចំា Users         | Test                                                                                                    |   | None          |  |
| 📽 Groups          | Main Extension Number<br>2010                                                                           |   | None          |  |
| 🍘 Main Number     |                                                                                                    |   | None          |  |
| Call Logs         | <ul> <li>Create a voicemail box for this user</li> <li>Include User in the Company Directory</li> </ul> |   | None          |  |
|                   | Send emails to an alternate address                                                                     |   | None          |  |
| Devices           | Send credentials to this user                                                                           |   | None          |  |
| O Voicemail Boxes | Create User Create User and Add Another                                                                 |   | None          |  |

5. Navigate to SmartPBX -> Dashboard and remember your Account ID and Account Name.

| Smart PBX |                                   |                                           |                     |                       |                        |                   |
|-----------|-----------------------------------|-------------------------------------------|---------------------|-----------------------|------------------------|-------------------|
|           | 🕜 Dashboard                       | Your Account                              |                     | Caller ID             | Hold Music             | <b>O</b><br>Hours |
|           | III Numbers                       | Total Users                               | 88                  |                       |                        | int.              |
|           | <b>់កា</b> Users                  | ****                                      | <b>•</b>            | Conference Number     | -                      |                   |
|           | 嶜 Groups                          | ₩₩₩₩₩₩₩₩₩₩₩₩<br>₩₩₩₩₩₩₩₩₩₩₩               | r<br>r              | Faxbox Number         | -                      |                   |
|           | 🖀 Main Number                     | ****                                      | <b>m</b> 1          | Total Numbers         |                        | 29                |
|           | 🔀 Call Logs                       |                                           | ́т<br>ф             | Assign<br>Spare       | ned Numbers<br>Numbers | 28<br>1           |
|           | Devices                           |                                           |                     |                       |                        |                   |
|           | • Voicemail Boxes                 | Total Devices                             | 118                 | •                     | S DID                  | 24                |
|           | <ul> <li>Feature Codes</li> </ul> | SiP Phone<br>Cell Phone<br>Burices Hobile | 102<br>15<br>1<br>0 | • •                   | S TollFree             | 5                 |
|           |                                   | Eardline<br>Fax<br>ATA<br>SIP URI         |                     | Company Directory Use | rs: 2                  | 2 Download        |
|           |                                   | Unregistered Devices                      | 107 A               | Account Realm yourac  | count. cazoo.portal.   | com               |
|           |                                   |                                           |                     |                       |                        |                   |

O 601 Skokie Blvd., Suite 105, Northbrook, IL

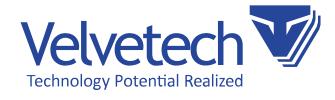

- 6. Provide these settings to Velvetech.
  - a. Created User Login (step 4).
  - b. Created User Password (step 4).
  - c. Your Kazoo Account Name (step 5).
  - d. Your Kazoo Account ID (step 5).
  - e. Your Kazoo API location please contact your system administrator to get it.

#### Installation process

- 1. Log into the targeted Creatio instance.
- 2. Navigate to System designer section.

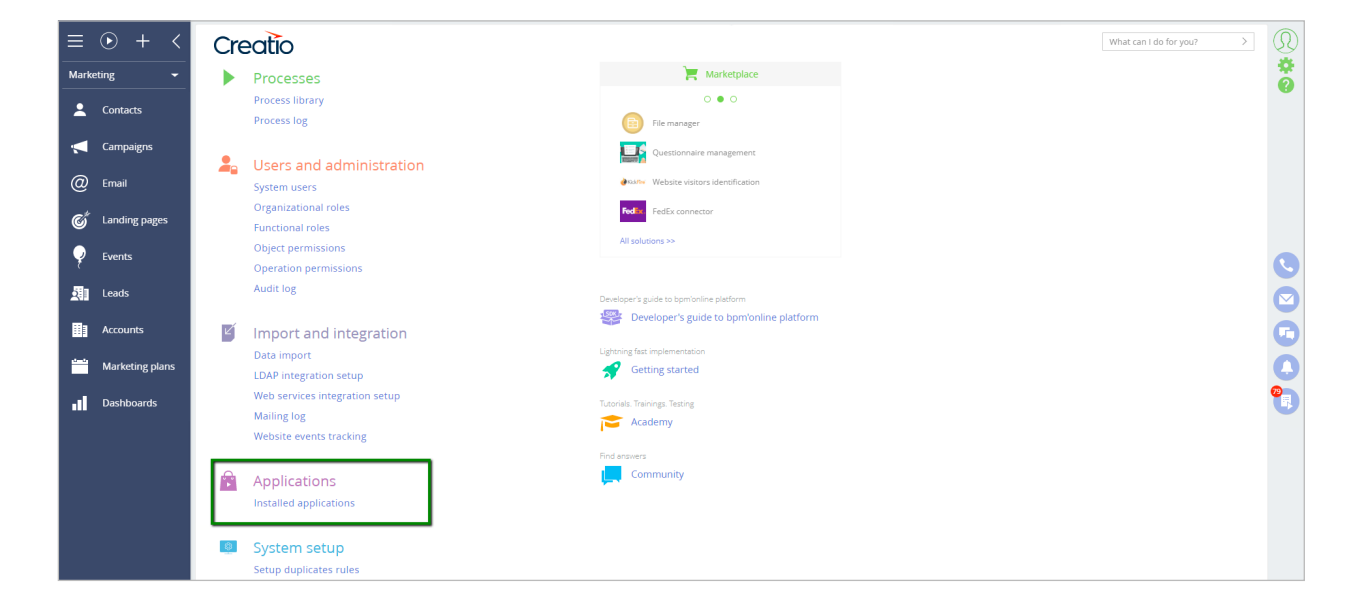

3. Navigate to Installed Application section and click "Add Application".

www.velvetech.com info@velvetech.com

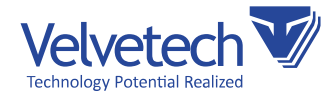

4. Click "Choose from Marketplace" from the dropdown menu -> you will be transferred to the Creatio Marketplace.

| Installed applications                        |                      |
|-----------------------------------------------|----------------------|
| ADD APPLICATION -                             |                      |
| Choose from Marketplace                       |                      |
| Install from file                             | Maintainer           |
| SQL Executor for Creatio                      | Samarasoft           |
| RingCentral and KAZOO VoIP Connect<br>Creatio | or for Velvetech LLC |

5. Choose «AI-Powered Call Analytics Platform» in the list of applications and click on it to install. Marketplace should redirect you to the page of Creatio instance.

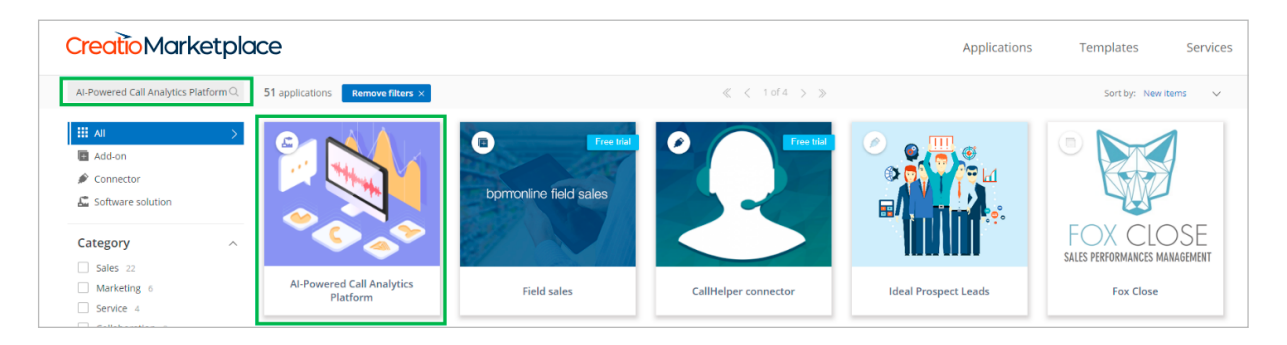

6. On the new page, you will see installation section with the domain name. This name is predefined if you are logged into bCreatio as an Admin. Click "Install" button. After that, you should be taken to the Application Installation page.

9

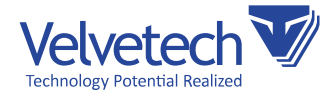

**7**. Once you do that, the application should appear among other applications in Installed applications section.

| Installed applications                         |               |
|------------------------------------------------|---------------|
| ADD APPLICATION -                              |               |
| Filters/folders ▼                              |               |
| Name                                           | Maintainer    |
| SQL Executor for Creatio                       | Samarasoft    |
| AI-Powered Call Analytics Platform for Creatio | Velvetech LLC |

#### Setting up integration

- 1. If you have non-Velvetech VoIP connector installed on your Creatio instance, please perform the steps below.
  - a. After installing the platform from Creatio, navigate to System Designer -> System Setup -> System Settings and choose "Telephony" section.

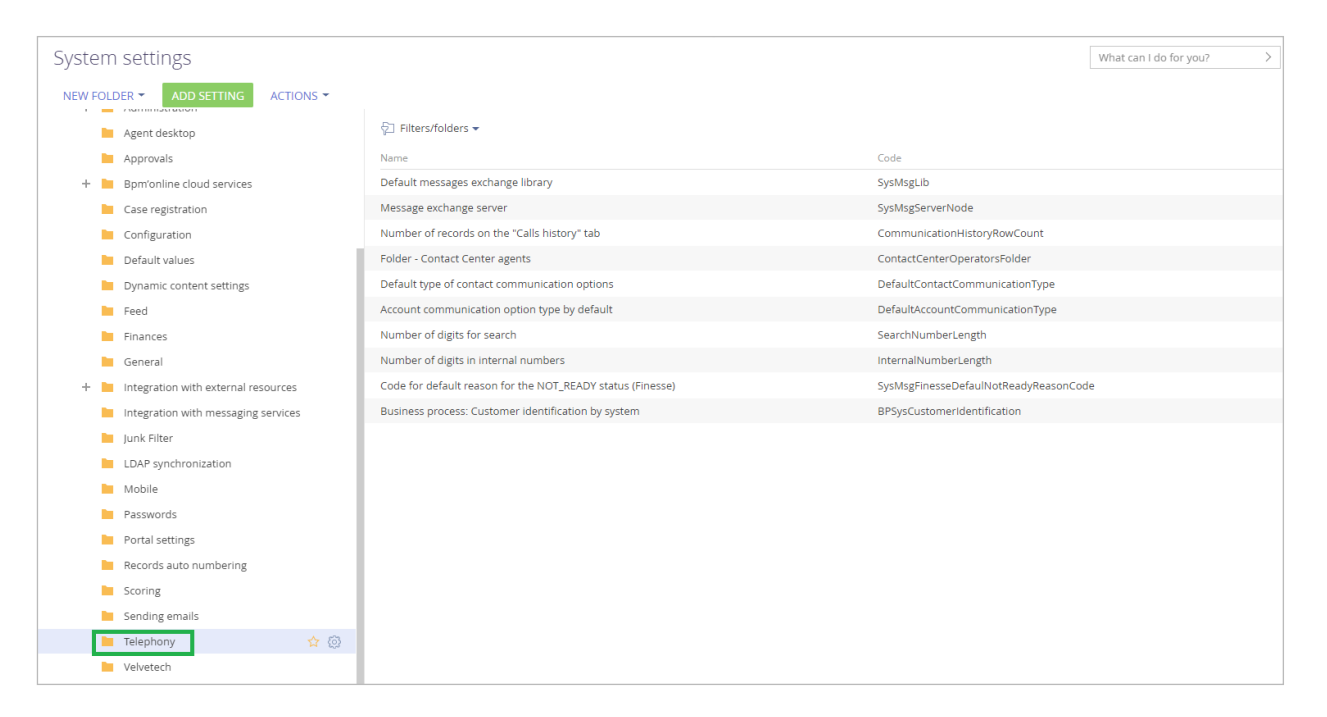

601 Skokie Blvd., Suite 105, Northbrook, IL

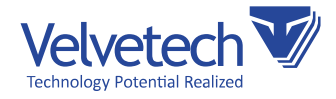

**b**. Double-click on "Default messages exchange library" and make sure that after installation, your connector setting is still selected.

| Default messages exchange library                                                                                                    | What can I do for you?      |
|----------------------------------------------------------------------------------------------------|-----------------------------|
| SAVE CANCEL                                                                                                    |                             |
| Name* Default messages exchange library                                                                                                    | Code* SysMsgLib             |
| Lookup* Message exchange library                                                                                                    | Save value for current user |
| Default value Telephony integration library based on Velvetech protocol   Description Telephony integration library based on Asterisk (AMI) protocol | -                           |
| Access for reading Telephony integration library based on Avaya (DMCC) protocol                                                                      |                             |
| Allow for all     Telephony integration library based on Callway protocol                                                                            |                             |
| Restrict for all     Telephony integration library based on Ctios protocol     Allow by opera                                                        |                             |
| Telephony integration library based on Finesse protocol                                                                                              |                             |
| Access for modifice Telephony integration library based on Infinity protocol                                                                         |                             |
| Allow for all     Telephony integration library based on Oktell protocol     Restrict for all                                                        |                             |
| Allow by opera Telephony integration library based on Tapi protocol                                                                                  |                             |
| Telephony integration library based on Velvetech protocol                                                                                            |                             |

- Fill in the extension and login information for each user of Call Analytics Platform. Navigate to System Designer -> System Users.
- 3. Choose the user you want to enable in Call Analytics platform. Please note, that this user should have Call Analytics platform license assigned to her. Then navigate to Telephony Tab.

| Supervisor                                                                    | What can I do for you? |
|-------------------------------------------------------------------------------|------------------------|
| SAVE CANCEL                                                                   |                        |
|                                                                               |                        |
| Contact* George SV Culture* en-US                                             |                        |
| Type* Company employee Home page                                              |                        |
| Active Date and time format                                                   |                        |
|                                                                               |                        |
|                                                                               |                        |
| C GENERAL INFORMATION ROLES LICENSES RIGHTS DELEGATION ACCESS RULES TELEPHONY |                        |
| Telephony                                                                     |                        |
| Extension 100                                                                 |                        |
| Login user_login                                                              |                        |
| Password                                                                      |                        |
| AuthorizationID<br>(authorizationUser)                                        |                        |

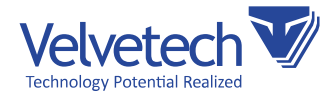

4. Navigate to System Designer -> System Settings and click on "Velvetech Call Analytics".

| System settings                         |                             | What can I do for you? | > |
|-----------------------------------------|-----------------------------|------------------------|---|
| NEW FOLDER - ADD SETTING ACTION         | 5 -                         |                        |   |
| Agent desktop                           | 당☐ Filters/folders ▼        |                        |   |
| Approvals                               | Name                        | Code                   |   |
| + 🖿 Bpm'online cloud services           | Transcript UI URL           | VvtTranscriptUIURL     |   |
| Case registration                       | Analytics Account ID        | VvtRCAccountID         |   |
| Configuration                           | Transcripts API Key         | VvtTranscriptsApiKey   |   |
| Default values                          | Audio Loader Endpoint       | VvtALEndpoint          |   |
| Dynamic content settings                | Transcripts Endpoint        | VvtTranscriptsEndpoint |   |
| Feed                                    | Audio Loader API Key        | VvtALKey               |   |
| Finances                                | Entity Recognition API Key  | VvtERKey               |   |
| 📔 General                               | Entity Recognition Endpoint | VvtEREndpoint          |   |
| + 📔 Integration with external resources |                             |                        |   |
| Integration with messaging services     |                             |                        |   |
| 📔 Junk Filter                           |                             |                        |   |
| LDAP synchronization                    |                             |                        |   |
| Mobile                                  |                             |                        |   |
| Passwords                               |                             |                        |   |
| Portal settings                         |                             |                        |   |
| Records auto numbering                  |                             |                        |   |
| Scoring                                 |                             |                        |   |
| Sending emails                          |                             |                        |   |
| 🖿 Telephony                             |                             |                        |   |
| Velvetech                               |                             |                        |   |
| 📜 Velvetech Call Analytics 📢            | 7 (0)                       |                        |   |
| Webitel                                 |                             |                        |   |
| + 📔 Website event tracking              |                             |                        |   |

- 5. Set the value for the settings in this folder. You should have gotten these settings after you have paid for the licenses needed to use this platform. Please make sure to set "Cached" checkbox for each of these settings.
  - a. Transcript UI URL, Audio Loader Endpoint, Transcripts Endpoint, Entity Recognition Endpoint – these settings will be similar to the website URL: https://company. callanalytics.com:5000 (see example screenshot below).

| Transcript UI URL                                    | What o                      | tan I do for you? > |
|------------------------------------------------------|-----------------------------|---------------------|
| SAVE CANCEL                                          |                             |                     |
| >                                                    |                             |                     |
| Name* Transcript UI URL                              | Code* VvtTranscriptUIURL    |                     |
| Type* Text                                           | Cached 🔽                    |                     |
| Default value https://company.callanalytics.com:5000 | Save value for current user |                     |
| Description                                          |                             |                     |

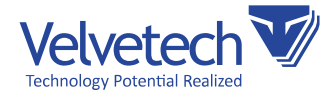

b. Analytics Account ID (see example screenshot below).

| Analytics Account ID                                |                             | What can I do for you? |
|-----------------------------------------------------|-----------------------------|------------------------|
| CLOSE                                               |                             |                        |
|                                                     | <b>*</b>                    |                        |
| Name* Analytics Account ID                          | Code* VvtRCAccountID        |                        |
| Type* Text                                          | Cached 🔽                    |                        |
| Default value 0000000-0000-0000-0000-00000000000000 | Save value for current user |                        |
| Description                                         |                             |                        |

| ٦  | ranscripts Al | PI Key                             |                             | What can I do for you? |  |
|----|---------------|------------------------------------|-----------------------------|------------------------|--|
| L  | SAVE CANCEL   |                                    |                             |                        |  |
| >  |               |                                    |                             |                        |  |
| Γ. | Name*         | Transcripts API Key                | Code* VvtTranscriptsApiKey  |                        |  |
|    | Type*         | Unlimited length text              | Cached 🔽                    |                        |  |
|    | Default value | 0000000-1111-2222-3333-44444444444 | Save value for current user |                        |  |
|    | Description   |                                    |                             |                        |  |
|    |               |                                    |                             |                        |  |

6. Navigate to System Designer -> Processes -> Process Log. Check that "Download calls information for analytics" and "Download score card" processes are running or completed.

**NOTE:** It may take up to 5 minutes for them to show up in Process Log.

| Process log 🔲 💷                                                                                                    |                                                         |             |                     |                | What can I do for you? | >         |
|----------------------------------------------------------------------------------------------------|---------------------------------------------------------|-------------|---------------------|----------------|------------------------|-----------|
| ACTIONS (2) -                                                                                                    |                                                         |             |                     |                |                        |           |
| Archived $\begin{bmatrix} 0 & 0 \\ 1 \end{bmatrix}$ $\begin{bmatrix} 0 & 0 \\ \hline 7 \end{bmatrix}$ $\checkmark$ $\checkmark$ $\checkmark$ $\checkmark$ | art date> till <due date=""> <math> 	imes </math></due> | 🙎 Owner 👻 🖗 | ] Filters/folders 🔻 |                |                        |           |
| Title                                                                                                    | Package                                                 | Version Own | ner                 | Process status | Start date 🗸           | End date  |
| Download score card                                                                                                    | VvtCallAnalytics                                        | 0 Sup       | pervisor            | Running        | 9/26/2019 7:10 PM      | 9/26/2019 |
| <ul> <li>Download calls information for<br/>analytics</li> </ul>                                                                                          | VvtCallAnalytics                                        | 0 Sup       | pervisor            | Completed      | 9/26/2019 7:10 PM      | 9/26/2019 |

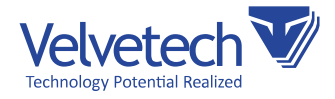

7. If you see "Error" status, please double-click on the process.

| Process log                                                                                                    |                                                                     |                             |                | What can I do for you? | >        |
|----------------------------------------------------------------------------------------------------|---------------------------------------------------------------------|-----------------------------|----------------|------------------------|----------|
| ACTIONS 🔻                                                                                                    |                                                                     |                             |                |                        |          |
| Archived $\begin{bmatrix} 0 & -0 \\ 1 & 7 \end{bmatrix} \begin{bmatrix} 0 & -0 \\ \checkmark \end{bmatrix} \checkmark$ | <start date=""> till <due date=""> <math>	imes</math></due></start> | 🙎 Owner 🕶 🖓 Filters/folders | •              |                        |          |
| Title                                                                                                    | Package                                                             | Version Owner               | Process status | Start date 🗸           | End date |
| Download score card                                                                                                    | VvtCallAnalytics                                                    | 0 Supervisor                | Running        | 9/26/2019 7:20 PM      |          |
| Download calls information for<br>analytics                                                                            | VvtCallAnalytics                                                    | 0 Supervisor                | Error          | 9/26/2019 7:20 PM      |          |
| OPEN PROCESS DESIGNER                                                                                                  | EXECUTION DIAGRAM                                                   | CANCEL EXECUTION            |                |                        |          |

8. Select the step, which has "Error" status and click "Show error description".

| D   | ownload ca                                     |                                 | What can I do for you? |                   |                   |  |  |  |  |
|-----|------------------------------------------------|---------------------------------|------------------------|-------------------|-------------------|--|--|--|--|
| С   | LOSE ACTIONS                                   | ✓ PROCESS DESIGNER              |                        |                   |                   |  |  |  |  |
|     |                                                | 7.01                            |                        |                   |                   |  |  |  |  |
| < . | GENERAL INFORMA                                |                                 |                        |                   |                   |  |  |  |  |
|     | Title Download calls information for analytics |                                 |                        |                   |                   |  |  |  |  |
|     | Process status                                 | Error                           |                        | Owner Supervisor  |                   |  |  |  |  |
|     | Start date                                     | 9/26/2019 7:20 PM               |                        | End date          |                   |  |  |  |  |
|     | Trace data available                           |                                 |                        |                   |                   |  |  |  |  |
|     |                                                |                                 |                        |                   |                   |  |  |  |  |
| ^   | Process elements                               | Run item Show error description |                        |                   |                   |  |  |  |  |
|     | Caption                                        |                                 | Status                 | Start date 🗸      | End date          |  |  |  |  |
|     | Call RCAudioLoade                              | PrAPI                           | Error                  | 9/26/2019 7:20 PM |                   |  |  |  |  |
|     | Start every 5 minut                            | tes                             | Completed              | 9/26/2019 7:20 PM | 9/26/2019 7:20 PM |  |  |  |  |
|     |                                                |                                 |                        |                   |                   |  |  |  |  |

9. You will see the text of the error. If this text contains "The remote name could not be resolved", please check that you have inserted the System Settings from the previous steps correctly. If it does not help, please contact Velvetech providing the text of the error.

| [ | Download calls information for analytics                                                                                                    | What can I do for you?       | >         |
|---|----------------------------------------------------------------------------------------------------|------------------------------|-----------|
|   | CLOSE ACTIONS - PROCESS DESIGNER                                                                                                    |                              |           |
|   |                                                                                                    |                              |           |
|   | System Exception: Not HTTP exception occured during API call - The remote name could not be resolved: 'your.company.com'; ;<br>at Ternssoft.Configuration.VvtGetCalls.RCAudioLoaderAPI.PutCallsFromRCToDB(DateTime from, DateTime to)<br>at Ternssoft.Configuration.VvtGetCalls.RCAudioLoaderAPI.PutCallsFromRCToDB(DateTime from, DateTime to)<br>at Ternssoft.Core.Process.PutCalls.RCAudioLoaderAPI.PutCallsFromRCToDB(DateTime from, DateTime to)<br>at Ternssoft.Core.Process.PutCalls.RCAudioLoaderAPI.PutCallsFromRCToDB(DateTissLExecute(ProcessExecutingContext context)<br>at Ternssoft.Core.ProcessFromEment.Execute(ProcessExecutingContext context) | at System.Net.HttpWebRequest | .GetRespo |

14

847.559.0864
 601 Skokie Blvd., Suite 105, Northbrook, IL

www.velvetech.com

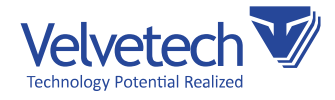

10. Any user of the Call Analytics Platform can access the "Transcript" tab in the Call object view. However, to view it, a user needs to be logged into the transcript tab by using the credentials provided by Velvetech. The user should save these credentials, as he/she may be prompted for them again.

| New record        |                                          | Sign in                      | o for you?     | > |
|-------------------|------------------------------------------|------------------------------|----------------|---|
| SAVE CANCEL       | ACTIONS - 🖉                              | Username user                |                |   |
| From              | 1004                                     | Password                     |                |   |
| Call direction    | Incoming                                 |                              | Sign in Cancel |   |
| Rec. Id           | 201909-2f6cfc472c52d466cc44ed31d6a566d6  |                              | h              |   |
|                   |                                          |                              |                |   |
| < GENERAL INFORMA | TION SCORE CARD TRANSCRIPT TIMING DETAIL | LS ATTACHMENTS AND NOTES FEE | D              |   |
|                   |                                          |                              |                |   |

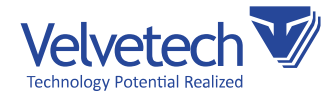

### Setting up RingCentral

If you are using RingCentral telephony, in order for the platform to work correctly, additional steps are needed. Please contact Velvetech for further explanation.

### Setting up Kazoo

If you are using Kazoo telephony, in order for the platform to work correctly, additional steps are needed on the Kazoo side.

1. Enable SmartPBX in Kazoo:

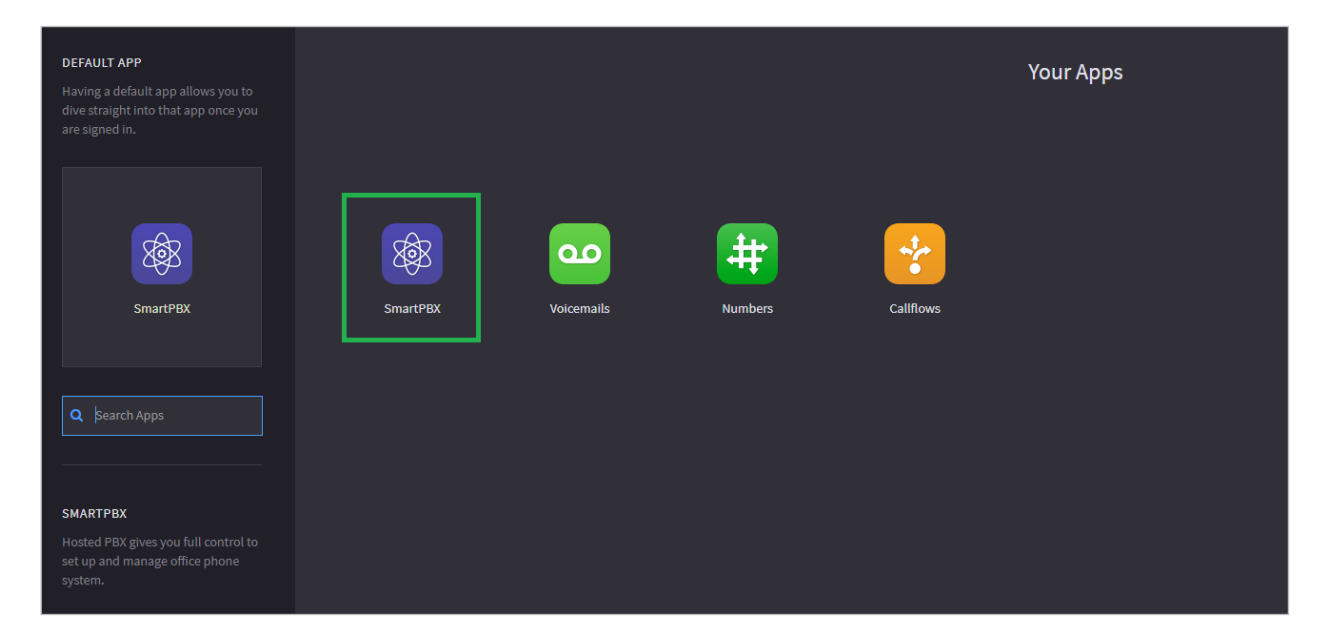

601 Skokie Blvd., Suite 105, Northbrook, IL

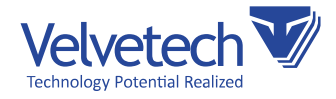

2. Navigate to SmartPBX -> Users section.

| KAZOO | SmartPBX |               |                |            |               |          |               | : |
|-------|----------|---------------|----------------|------------|---------------|----------|---------------|---|
|       |          | 🕅 Dashboard   | Total Users 15 | User       |               | Q        | Search        |   |
|       |          | III Numbers   | Users Settings | Extensions | Phone Numbers | Devices  | User Features |   |
|       |          | 屿 Users       | 💑 admin admin  | None       | None          | <u>o</u> | None          |   |
|       |          | 嶜 Groups      | agent2 agent2  | None       | None          | <u> </u> | None          |   |
|       |          | 🔗 Main Number | agent3 agent3  | None       | None          | <u>a</u> | None          |   |
|       |          |               | agent4 agent4  | None       | None          | 9        | None          |   |

**3.** Add extensions and phone numbers associated with each user by pressing the row cell under the corresponding column.

| KAZOO | SmartPBX |               |                                |                  |                                     |          |                     |   |
|-------|----------|---------------|--------------------------------|------------------|-------------------------------------|----------|---------------------|---|
|       |          | 🕢 Dashboard   | Total Users 15                 | <b>b</b><br>User |                                     | C        | Search              |   |
|       |          | III Numbers   | Users Settings                 | Extensions       | Phone Numbers                       | Devices  | User Features       |   |
|       |          | ட்ரை Users    | 😼 admin admin                  | None             | None                                |          | None                |   |
|       |          | 🖀 Groups      |                                | There are cur    | rently no extension assigned to thi | is user. |                     |   |
|       |          | Main Number   | + Add an extension to this use | r                |                                     | Ca       | ncel Save Changes   |   |
|       |          |               |                                |                  |                                     |          |                     |   |
| KAZOO | SmartPBX |               |                                |                  |                                     |          |                     |   |
|       |          | 🧭 Dashboard   | Total Users 15                 | ad User          |                                     |          | <b>Q</b> Search     | ] |
|       |          | III Numbers   | Users Settings                 | Extensions       | Phone Numbers                       | Devices  | User Features       |   |
|       |          | ចំា Users     | 📩 admin admin                  | None             | None                                |          | None                |   |
|       |          | 🐮 Groups      |                                | There            | are no numbers assigned to this us  | ser.     |                     |   |
|       |          | 🎓 Main Number | Add from Spare Numbers         | 🐂 Buy Numbers    |                                     | c        | Cancel Save Changes |   |

O 601 Skokie Blvd., Suite 105, Northbrook, IL

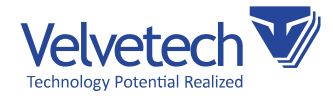

- 4. Turn on Call recordings in Kazoo.
  - a. Click on CallFlows at Your Apps. Select Callflows:

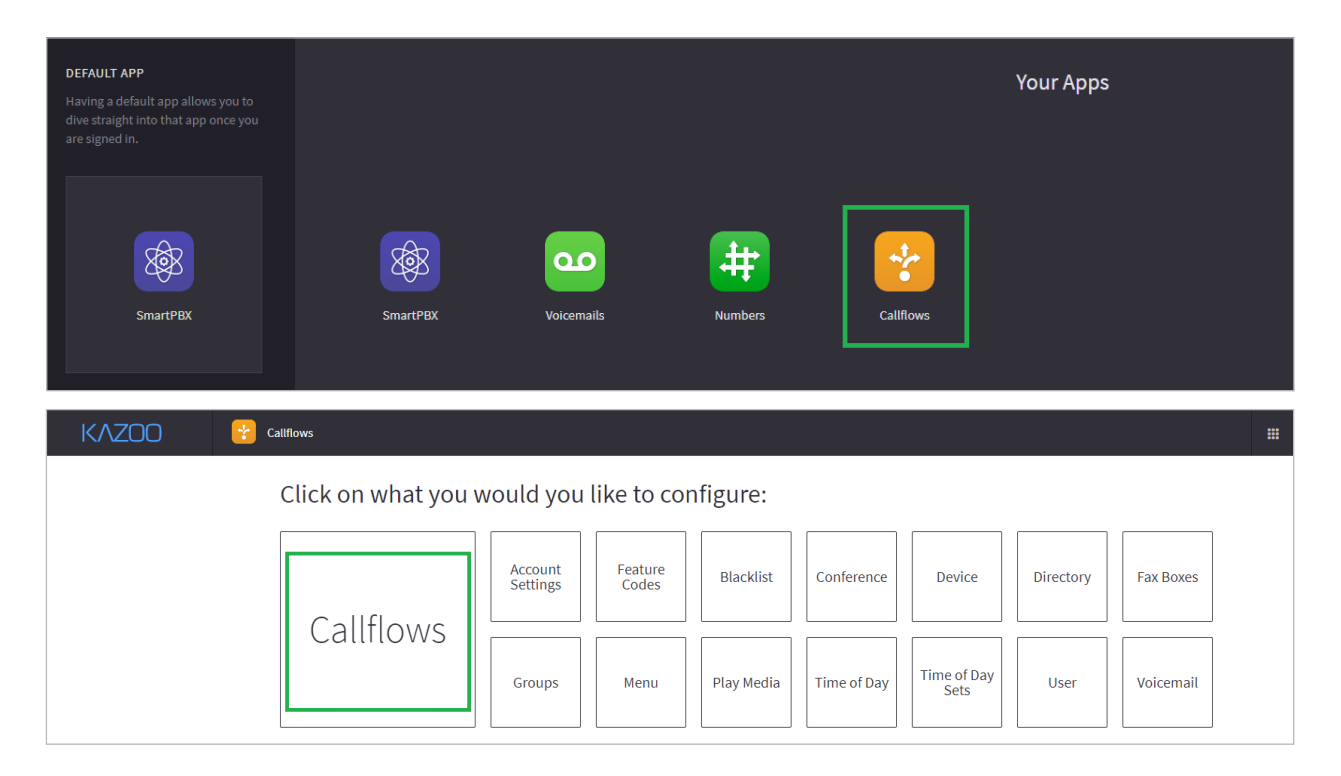

b. Add the call flow with the special name "preflow" and connect the initial step with the "Start call recording" block from the "Call Recording" block from the tool set on the right of the screenshot:

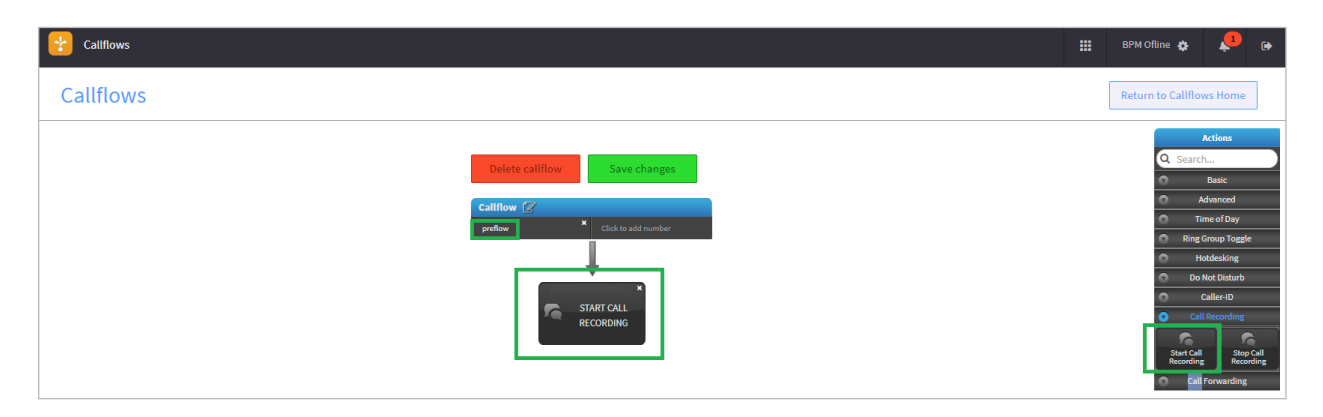

**NOTE:** We strongly recommend to add "Stop Call Recording" block before "Voicemail" block in each existing Call Flow.

© 601 Skokie Blvd., Suite 105, Northbrook, IL

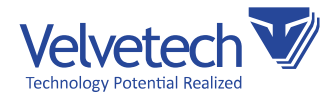

### **Using License**

The cost of the license can be reviewed in the MarketPlace.

Contact your account manager to acquire the license.

- 1. To distribute license, go to System Designer -> Installed applications.
- 2. Search for AI-Powered Call Analytics Platform, click on the name and click on "Licenses" button. You should be taken to the Lisence Manager.
- 3. You can see your licenses in "Available Licenses" tab.

|       | Available Licenses Distributed Licenses          |              |                 |  |  |  |  |
|-------|--------------------------------------------------|--------------|-----------------|--|--|--|--|
|       | License solution                                 | Start period | Validity period |  |  |  |  |
| enses | bpmonline ITIL service customer portal on-demand | 2/1/2016     | 11/30/2019      |  |  |  |  |
| enses | ai-powered call analytics platform cloud         | 2/13/2018    | 11/30/2019      |  |  |  |  |
| enses | bpmonline studio cloud                           | 2/1/2016     | 11/30/2019      |  |  |  |  |
|       | bpmonline asterisk connector                     | 2/1/2016     | 11/30/2019      |  |  |  |  |

- 4. To distribute the license, go to "Distributed Licenses" tab and choose the name of the app (AI-Powered Call Analytics Platform) in the dropdown menu in "Choose license product name to search" field.
- 5. When you do that, a list of users whom the license has been distributed to should be shown.
- 6. In the product column, select checkboxes next to the users' names to license their accounts (or clear the checkboxes to disable the licenses for specific users).
- 7. Close the license manager window.
- 8. As a result, Creatio licenses will be distributed/removed for the specific user accounts.

More info on licensing can be found at https://academy.creatio.com/documents/ administration/7-13/license-distribution?document=studio.

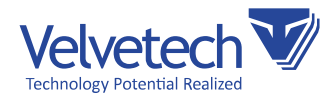

### **Use AI-Powered Call Analytics Platform**

## As mentioned before, the platform provides the users of Creatio with the following capabilities:

- Al-generated call transcripts with dialog visualization, agent/customer identification, timestamps, etc. Each agent's and customer's remark can be played individually, and the whole transcript can be exported to a Word file or copied to the clipboard.
- Calls auto-scoring based on preset criteria, such as account verification or contact details confirmation. The AI component tracks whether a sales rep followed all the steps of a script during a call. A manager can also highlight specific skills used by the agent during the call.
- Call details, including call duration, agent/customer talk time, on-hold time, and time to connect.
- Dashboard with statistics on all calls, grouped by marketing campaigns and accounts, showing conversion rates, top skills, and the overall number of calls.

#### More info on the features is available at Creatio official documentation:

Managing Calls: https://academy.creatio.com/documents/base/7-13/managing-calls

**NOTE:** The Speaker Diarization feature of AI-Powered Call Analytics Platform will not be enabled by default, as it needs training on the audios of a specific user. After you have used the platform for some time (e.g. a week), please contact Velvetech in order to request the Speaker Diarization feature.